1. CLICK ON THE LINK FOR THE DATE YOU WANT TO REGISTER.

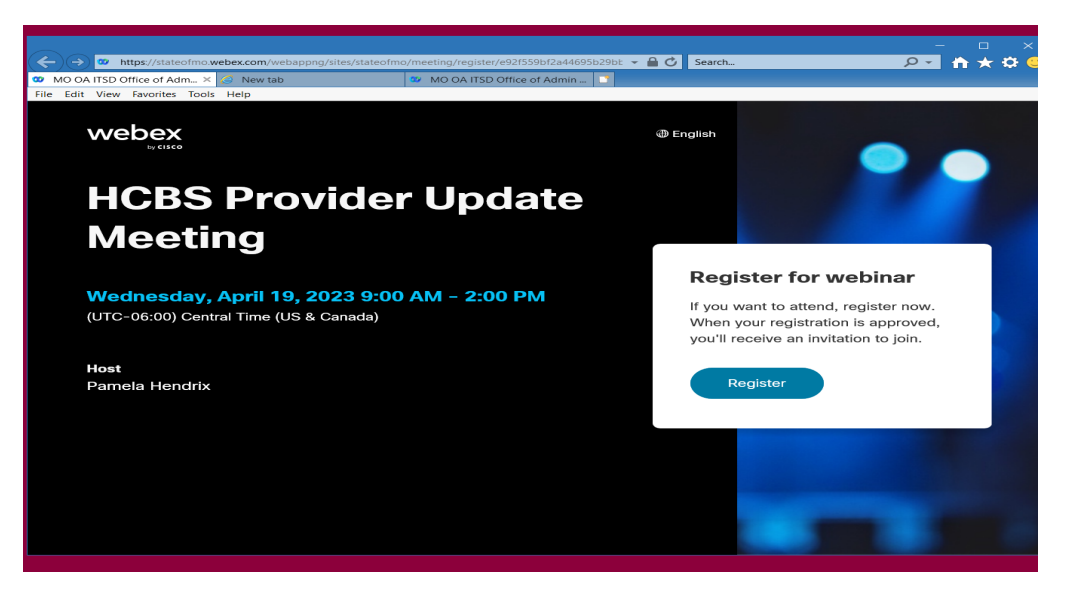

2. TYPE THE INFORMATION FOR YOUR REGISTRATION

| → → Mttps://stateofmo.webex.com/webappng/                | sites/stateofmo/meeting/register/e92f559bf2a44695b29bt - 🔒 🖒 S                                                                                                    | earch              |                                                                                                    |
|----------------------------------------------------------|----------------------------------------------------------------------------------------------------|--------------------|----------------------------------------------------------------------------------------------------|
| File Edit View Favorites Tools Help                      | MO OA 113D Office of Admin                                                                                                    |                    |                                                                                                    |
|                                                          | Register for webinar<br>Complete this form to register for the webinar. An asterisk<br>(*) indicates required information.                                                                                                    |                    | •                                                                                                    |
| HCBS Prov<br>Meeting                                     | • Name First Name Last Name • Email                                                                                                    |                    |                                                                                                    |
| Wednesday, April 19, 2<br>(UTC-06:00) Central Time (US & | example@email.com  Company Name                                                                                                    | ant<br>bur<br>ceiv | er for webinar<br>to attend, register now.<br>registration is approved,<br>ve an invitation to join. |
| Host<br>Pamela Hendrix                                   | Work Phone       Image: state state s | gist               | ter                                                                                                  |
|                                                          | *Address 1                                                                                                    |                    |                                                                                                    |

## 3. CLICK SUBMIT

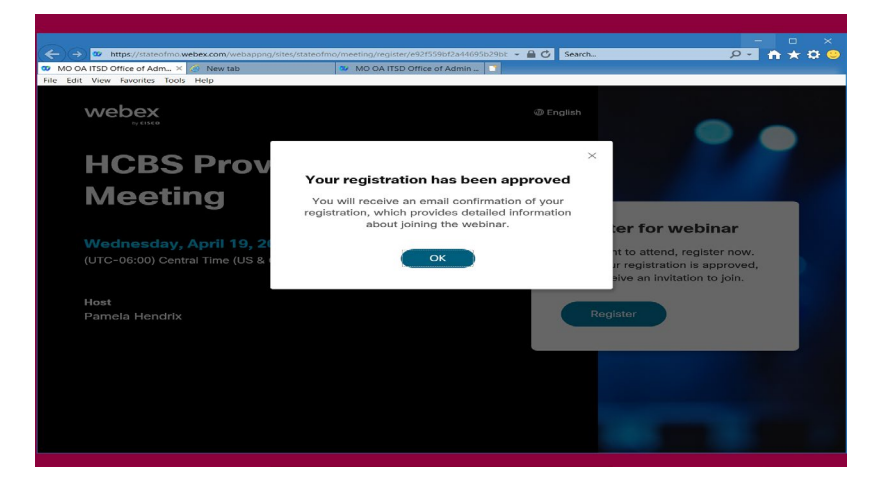

4. AN EMAIL CONFIRMATION WILL IMMEDIATELY BE SENT TO YOU FROM WEBEX@MESSENGER.COM

| - <del>.</del> 5                                                                                                    | A 1         | · • 🔒                                                                                                    | × =                                                                          | Registration                                                               | approved for  | r Webex webinar: HCBS Provider Update Mee                |     |        |          |         |
|----------------------------------------------------------------------------------------------------|-------------|----------------------------------------------------------------------------------------------------|------------------------------------------------------------------------------|----------------------------------------------------------------------------|---------------|----------------------------------------------------------|-----|--------|----------|---------|
| File                                                                                                    | Meeting     | Insert                                                                                                    | Format Te                                                                    | t Review                                                                   | New Tab       | 🖓 Tell me what you want to do                            |     |        |          |         |
| Occepted on 3/2/2023 9:15 AM.<br>This meeting has been adjusted to reflect your current time zone. It was initially created in the following time zone: America/Chicago.<br>This appointment conflicts with another one on your calendar. |             |                                                                                                    |                                                                              |                                                                            |               |                                                          |     |        |          |         |
| Organizer                                                                                                    | 🗆 Pamela    | Hendrix <par< td=""><td>nela.F.Hendrix</td><td>@dss.mo.gov&gt;</td><td></td><td></td><td>Ser</td><td>nt Wed</td><td>3/1/2023</td><td>5:10 PM</td></par<> | nela.F.Hendrix                                                               | @dss.mo.gov>                                                               |               |                                                          | Ser | nt Wed | 3/1/2023 | 5:10 PM |
| Subject                                                                                                    | Registrati  | on approved                                                                                                    | for Webex we                                                                 | binar: HCBS Provi                                                          | ider Update M | leeting                                                  |     |        |          |         |
| Location                                                                                                    | https://sta | teofmo.webe                                                                                                    | x.com/stateofr                                                               | no/j.php?MTID=r                                                            | m27d39cc3fc0l | baa3a9902cd1ee5a85b96                                    |     |        |          | -       |
| Start time                                                                                                    | Wed 4/19    | /2023                                                                                                    | 1191                                                                         | 9:00 AM                                                                    | ▼ □ A         | All day event                                            |     |        |          |         |
| End time                                                                                                    | Wed 4/19    | /2023                                                                                                    |                                                                              | 2:00 PM                                                                    | ~             |                                                          |     |        |          |         |
| Attached                                                                                                    | 8 M         | /ebex_webir<br>KB                                                                                                    | nar.ics                                                                      | -                                                                          |               |                                                          |     |        |          |         |
| Enterprise                                                                                                    | e Vault     |                                                                                                    |                                                                              |                                                                            |               |                                                          |     | + (    | Get more | apps    |
|                                                                                                    |             | Yo<br>We<br>9:0<br>Add                                                                                                    | ur registi<br>dnesday, A<br>o AM   (U<br>d to calend<br>Join v<br>re ways to | ration for t<br>April 19, 2023<br>TC-06:00) Cr<br>ar Google - C<br>vebinar | his Webe      | ex webinar has been approved.<br>e (US & Canada)   5 hrs |     |        |          |         |
|                                                                                                    |             | Joir                                                                                                    | n from the w                                                                 | ebinar link                                                                |               |                                                          |     |        |          | -       |
| In Shared Fol                                                                                                    | lder 🕎      | Calendar - Pa                                                                                                    | amela.F.Hendri                                                               | x@dss.mo.gov                                                               |               |                                                          |     |        |          |         |

SAVE THIS EMAIL TO YOUR CALENDAR OR IN A FAVORITE FOLDER TO ACCESS THE DAY OF THE MEETING. <u>YOU WILL NOT</u> <u>BE ABLE TO JOIN THE WEBINAR UNTIL THE DAY OF THE MEETING.</u>

A REMINDER EMAIL WILL BE SENT THE DAY BEFORE YOUR MEETING.

A FINAL REMINDER EMAIL WILL BE SENT THE MORNING OF YOUR MEETING.

TO JOIN THE WEBINAR THE DATE YOU SELECTED, CLICK THE GREEN JOIN WEBINAR BUTTON.